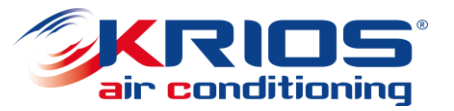

#### Demandes de garantie en-ligne

www.kriosac.it

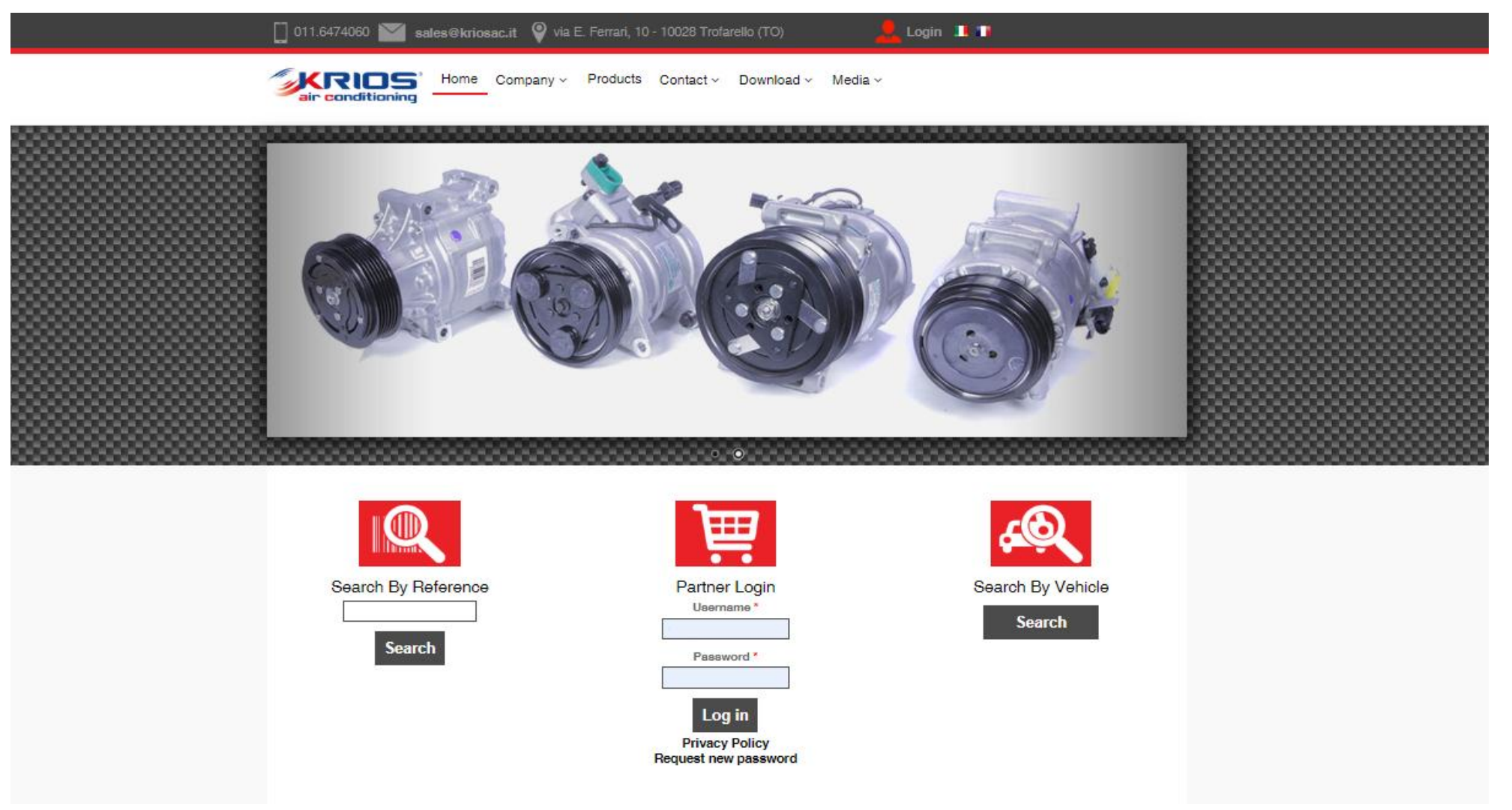

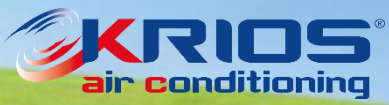

#### lère Etape

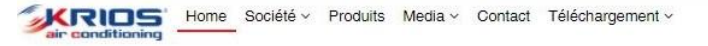

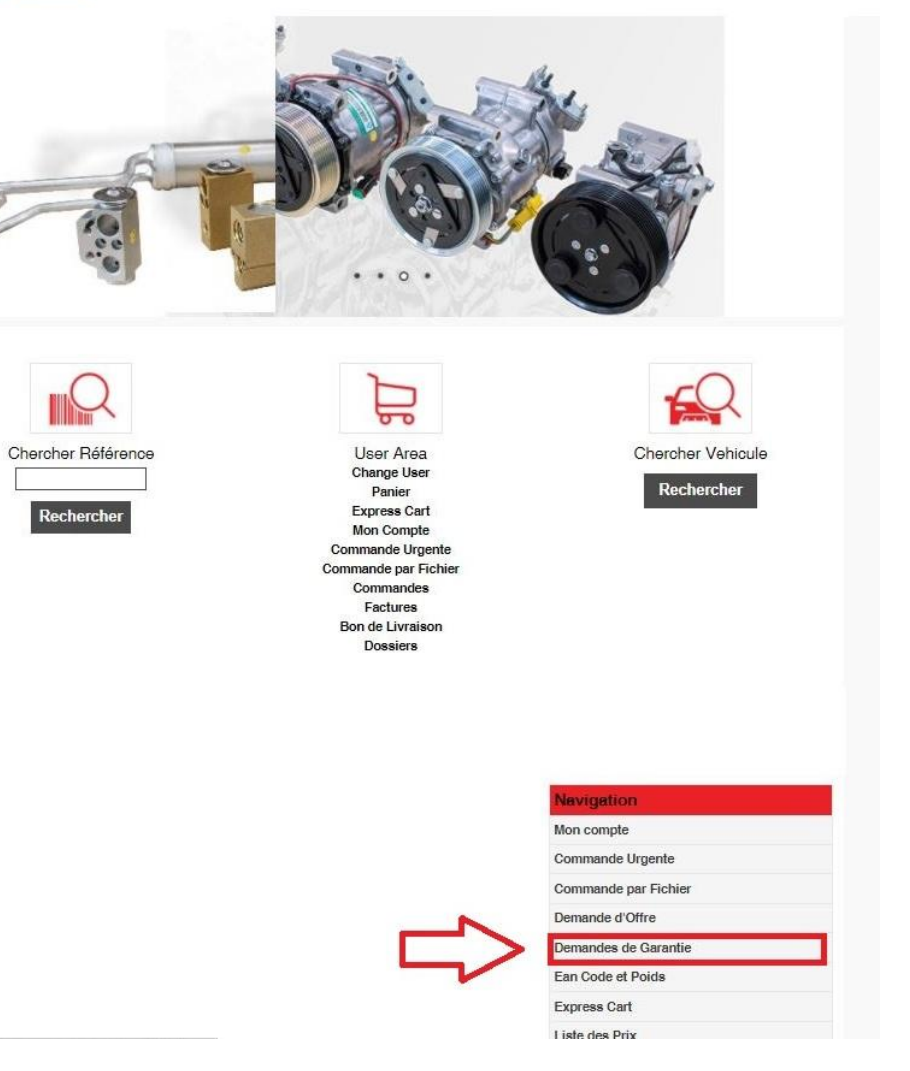

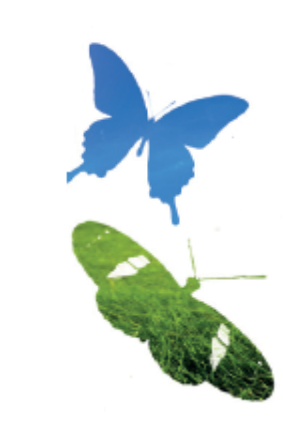

Connectez-vous avec votre identifiant et votre mot de passe.

Dès que l'écran à gauche sera visible, cliquez sur *Demandes de garantie* en bas à droite, menu Navigation.

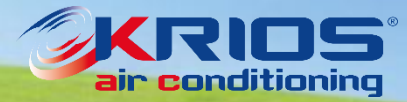

Home Société v Produits Media v Contact Téléchargement v

Accueil » Demandes de Garantie

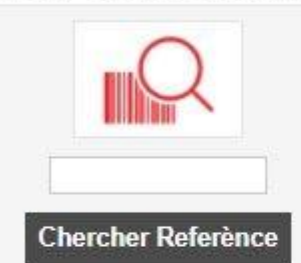

Demandes de Garantie

Donwload Guide 🖾 Marci d'indiquer le numéro des lignes que vous voulez insérer

Inciquer le numéro des lignes pour le formulaire suivant

Statut

Dossier List

Dossier ID

| <u>c</u> Q        |     |
|-------------------|-----|
| Chercher Vehicule | Sce |
| FO                | Co  |

Standard Compressors

Alternativament vous pouvez charger un fichier Excel Le fichier Excel necessites seulement 2 colonnes pour Référence et Quantité A B 1 Code Qty 2 83.057 10 3 72275-2 50 4 1.5112 2 Soegli file Nessun file selezionato Confirmez

Voir Dossier

Au dessus de la page, il faut indiquer le nombre total de produits que vous souhaitez retourner pour garantie (une ligne chaque produit différent).

Sinon, vous pouvez également

télécharger un fichier xls de 2 colonnes:

Référence et quantité.

Après cela, cliquez sur *Confirmez.* 

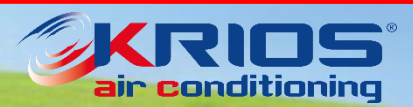

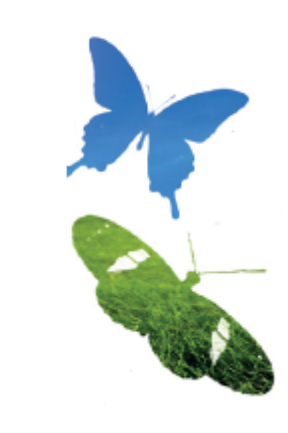

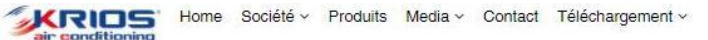

Aperçu

| Accueil » | Nouvelle | demande | de retour | de produit |
|-----------|----------|---------|-----------|------------|
|-----------|----------|---------|-----------|------------|

|                      | Nouvelle (<br>Contact Person   | Nouvelle demande de reto          |                                      |                                          | duit                                                    |                                             |                                  |                   |                         |
|----------------------|--------------------------------|-----------------------------------|--------------------------------------|------------------------------------------|---------------------------------------------------------|---------------------------------------------|----------------------------------|-------------------|-------------------------|
| Chercher Referènce   | Liste Référen                  | ces                               |                                      |                                          |                                                         |                                             |                                  |                   |                         |
|                      | Référence                      | Q.té *                            | Facture                              | Bon de<br>Livraison                      | Type de retour <sup>x</sup>                             | Dommage/Défaut/Raison                       | Constructeur,<br>Modèle, Version | Client<br>Dossier | Attachment (labour cost |
| <u> </u>             |                                |                                   |                                      |                                          | Choisir type 🗸                                          |                                             |                                  |                   |                         |
|                      |                                |                                   |                                      |                                          | Choisir type 🗸                                          |                                             |                                  |                   |                         |
| Chercher Vehicule    |                                |                                   |                                      |                                          | Choisir type 🗸                                          |                                             |                                  |                   |                         |
|                      |                                |                                   |                                      |                                          | Choisir type 🗸                                          |                                             |                                  |                   |                         |
| FO                   |                                |                                   |                                      |                                          | Choisir type 🗸                                          |                                             |                                  |                   |                         |
| Standard Compressors | — Termes et Co                 | nditions                          |                                      |                                          |                                                         |                                             |                                  |                   |                         |
| Mon compte           | 1. La compilati                | ion du formula                    | aire pour la gara                    | ntie est obligatoire                     | e, s'il ne sera pas rempli,                             | nos bureaux ne pourront pas tra             | aiter votre                      |                   |                         |
| Commande Urgente     | 2. Il est néces                | saire d'attendi                   | re l'autorisation (                  | de nos bureaux av                        | vant de nous expédier la                                | marchandise. Le produit sera co             | ontrôlé et testé à               |                   |                         |
| Commande par Fichier | l'arrivée che                  | z notre maga                      | isin. Si les produ                   | its ne sont pas dé                       | fectueux ou si le domma                                 | ge n'est pas dû à un problème c             | de production ou                 |                   |                         |
| Demande d'Offre      | 3. La marchan                  | dise comman                       | idée par erreur c                    | loit être rendue pr                      | opre et dans le packagin                                | g original.                                 |                                  |                   |                         |
| Demandes de Garantie | 4. Les compre<br>5. La marchan | sseurs doiver<br>dise doit être   | nt être rendus av<br>rendue à la cha | ec ses bouchons<br>roe du client, tand   | pour éviter des pertes d'<br>lis que les pièces en sub: | nuile.<br>stitution seront à charge de Sida | t                                |                   |                         |
| Ean Code et Poids    | 6. Le client pe                | ut envoyer po                     | ur contrôle de g                     | arantie seulement                        | la marchandise pour laq                                 | uelle il a obtenu une autorisatior          | n. Une copie du                  |                   |                         |
| Express Cart         | 7. Sidat n'acce                | oit etre mise o<br>eptera aucun o | dans le colis ave<br>envoi de marcha | ic la marchandise.<br>Indise pendant les | s mois d'Aout et de Déce                                | mbre.                                       |                                  |                   |                         |
| Liste des Prix       | 🔲 J'ai lu et j'ac              | cepte les con                     | ditions ci-dessu                     | s reportées                              |                                                         |                                             |                                  |                   |                         |
| Panier               |                                |                                   |                                      |                                          |                                                         |                                             |                                  |                   |                         |
|                      | Note:                          |                                   |                                      |                                          |                                                         |                                             |                                  |                   |                         |
|                      |                                |                                   |                                      |                                          |                                                         |                                             | 1                                |                   |                         |
|                      |                                |                                   |                                      |                                          |                                                         |                                             |                                  |                   |                         |

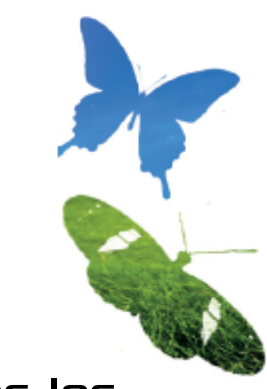

Il est nécessaire d'indiquer toutes les données liées à la demande de garantie. Si les lignes sélectionnées dans l'écran précédent ne suffisent pas, vous pouvez en ajouter d'autres en cliquant sur Ajouter une ligne.

Tous les champs à remplir indiqués par \* sont obligatoires pour procéder avec votre demande de garantie.

Marquez votre acceptation des conditions, puis cliquez sur Aperçu.

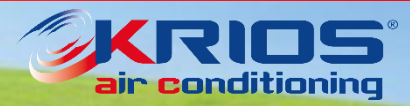

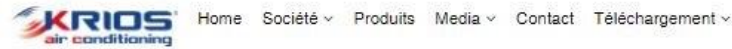

Accueil » Nouvelle demande de retour de produi

Con

Ean

Expre Liste

| 0                    | Nouvelle                                                             | deman                                                                                                    | de                         | de retou                    | ur de proc          | Juit                         |                                   |                                  |                   |              |
|----------------------|----------------------------------------------------------------------|----------------------------------------------------------------------------------------------------|----------------------------|-----------------------------|---------------------|------------------------------|-----------------------------------|----------------------------------|-------------------|--------------|
|                      | 😮 Merci d'in                                                         | idiquer la ra                                                                                                    | ison d                     | u retour                    |                     |                              |                                   |                                  |                   |              |
|                      | Contact Person                                                       |                                                                                                    |                            | Co                          | urriel :            |                              |                                   |                                  |                   |              |
| Chercher Referènce   | Liste Référer                                                        | ces                                                                                                    |                            |                             |                     |                              |                                   |                                  |                   |              |
| <u>c</u> Q           | Rétérence                                                            | Q.té *                                                                                                    |                            | Facture                     | Bon de<br>Livraison | Type de retour *             | Dommage/Défaut/Raison             | Constructeur,<br>Modèle, Version | Client<br>Dossier | Attachment ( |
| Chercher Vehicule    | 1.1400                                                               | 1                                                                                                    | ] 🗸                        |                             | 3                   | défectueux 🗸                 |                                   |                                  |                   | ]            |
| Charanter Formation  | 1.4114                                                               | 1                                                                                                    |                            |                             |                     | manguant 🗸                   |                                   | 1                                | ]                 | ]            |
| Standard Compressors | Quantité est<br>La quantité est<br>La pièce a été<br>La pièce n'a ja | autorisée —<br>supérieure<br>achetée il y<br>mais été aci<br>priditions —                                                                                                    | à celle<br>a plus<br>netée | e que vous av<br>de 24 mois | ez achetée          |                              |                                   |                                  |                   |              |
| rigation             | 1. La compilat                                                       | ion du form                                                                                                    | ulaire                     | pour la garant              | ie est obligatoire  | , s'il ne sera pas rempli, r | nos bureaux ne pourront pas tr    | aiter votre                      |                   |              |
| compte               | requête.                                                             | requête.                                                                                                    |                            |                             |                     |                              |                                   |                                  |                   |              |
| mande Urgente        | l'arrivée che                                                        | 2. Il est necessaire d'attendre l'autorisation de nos bureaux avant de nous expedier la marchandise. Le produit sera controle et teste à<br>l'arrivée chez notre magasin. Si les produits ne sont pas défectueux ou si le dommage n'est pas dû à un problème de production ou |                            |                             |                     |                              |                                   |                                  |                   |              |
| manda par Fichier    | de transpor                                                          | t, la garanti                                                                                                    | e ne se                    | era pas accep               | tée et la marchai   | ndise sera rendue à la ch    | narge du client.                  |                                  |                   |              |
| mande par i lemer    | 3. La marchar<br>4 Les compre                                        | 3. La marchandise commandée par erreur doit être rendue propre et dans le packaging original.                                                                                                    |                            |                             |                     |                              |                                   |                                  |                   |              |
| ande d'Offre         | 5. La marchar                                                        | idise doit êt                                                                                                    | re rend                    | tue à la charg              | e du client, tandi  | is que les pièces en subs    | titution seront à charge de Sida  | et.                              |                   |              |
| andes de Garantie    | 0. Le client pe                                                      | ut envoyer j                                                                                                    | pour c                     | ontrôle de gar              | antie seulement     | la marchandise pour laqi     | uelle il a obtenu une autorisatio | n. Une copie du                  |                   |              |
| Code et Poids        | formulaire o                                                         | loit être mis                                                                                                    | e dans                     | s le colis avec             | la marchandise.     | mais d'Aout et de Déser      | abaa                              |                                  |                   |              |
| ess Cart             | 7. Sidat fraco                                                       | aptera aucu                                                                                                    | n envo                     | a de marchan                | uise perioant les   | TITOIS O NOUL EL DE DECEN    | nore.                             |                                  |                   |              |
| dea Prix             | 🛃 Jai lu et j'a                                                      | cepte les c                                                                                                    | onditio                    | ons ci-desaus               | reportées           |                              |                                   |                                  |                   |              |
|                      | (b                                                                   |                                                                                                    |                            |                             |                     |                              |                                   |                                  |                   |              |

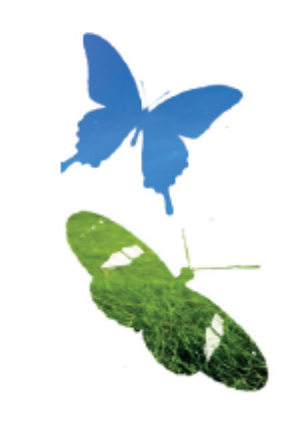

À côté de chaque ligne vous trouverez un drapeau vert (tout va bien) ou une alerte jaune en cas d'incohérence avec les données de notre système.

En outre il faut spécifier la raison du retour, en indiquant si possible le véhicule et le numéro de chassis.

Le service réclamations vérifiera toutes divergences et vous demandera toutes informations manquantes.

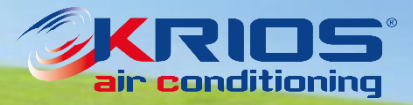

Vous serez ensuite redirigé à la page de *Demandes de garantie*, un message au dessus de la page vous confirmera si votre demande aura été envoyée correctement.

Dans les 48h suivantes vous recevrez une mail comprenant un fichier en pdf énumérant tous les articles qui ont été autorisés au retour et le numéro d'identification de votre réclamation.

Nous vous invitons à retourner ce document avec votre marchandise.

*Merci de ne pas retourner marchandise avant de recevoir cet e-mail de confirmation.* La marchandise qui reviendra sans autorisation sera rejetée.

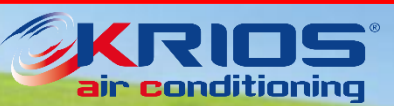

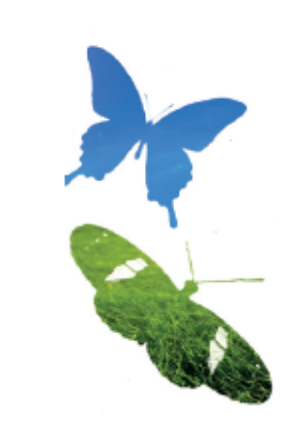

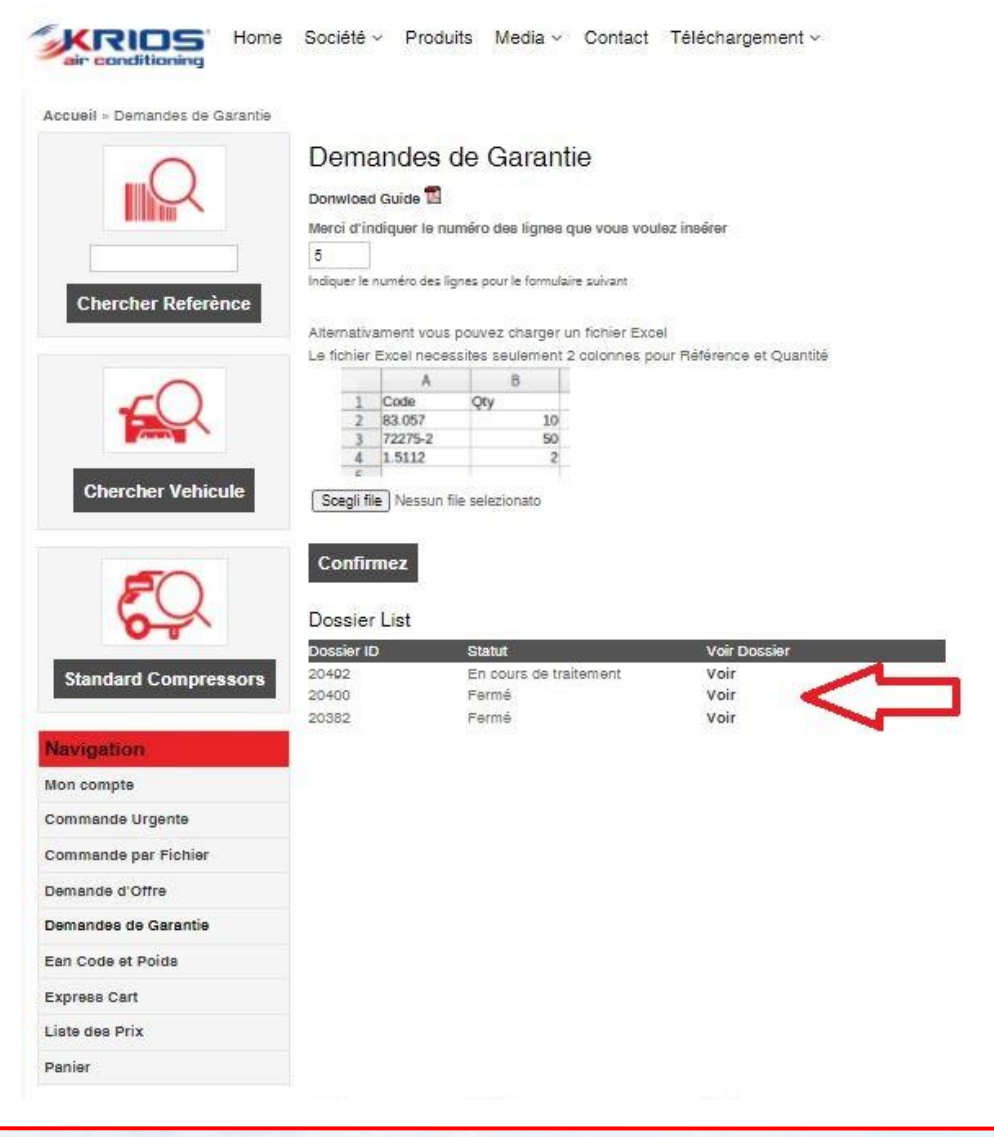

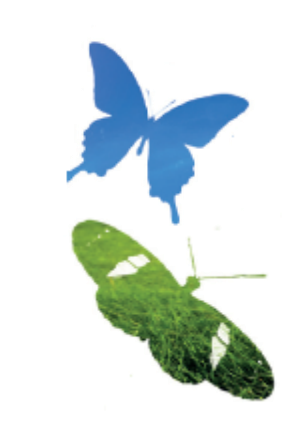

Une fois que votre demande aura été traitée totalement ou partiellement, vous aurez la possibilité de vérifier son statut en cliquant sur *Voir.* 

Il est désormais possible de vérifier toutes les informations relatives à les expertises conduites et aussi de télécharger un fichier Excel avec ces informations.

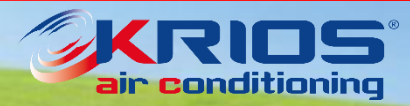

www.kriosac.it

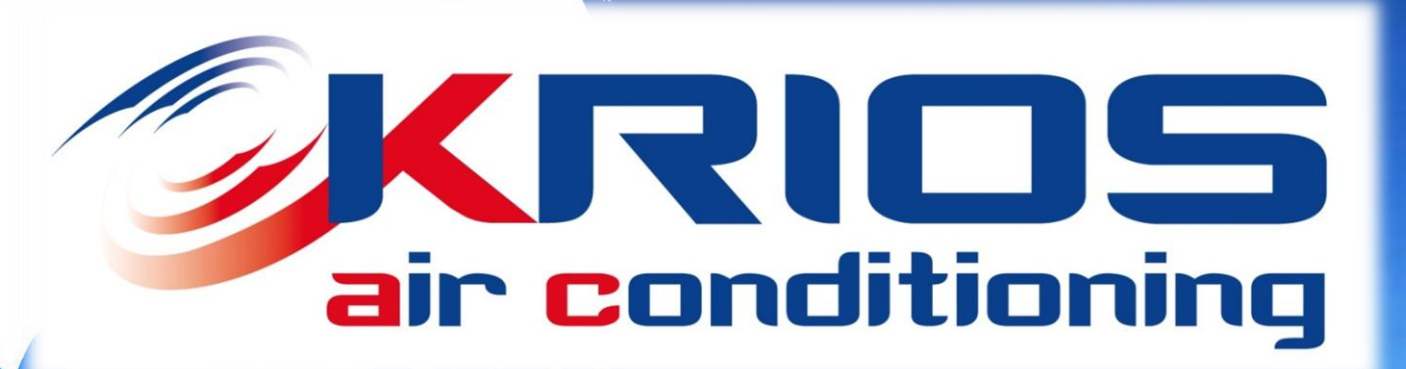

L'équipe Krios AC reste à votre complète disposition pour toutes informations.

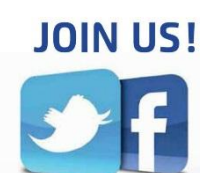